## 製品を有効化・無効化する

| Eucoler_Intel com<br>Supplier_Intel com<br>Supplier_Intel contacts<br>- Intel Contacts<br>- Supplier_Training<br>Leasest                                                                                                    | About Intel     Peer Room     Contact ust       Registration     Ste Map     Support<br>FINAL Section Section | (冒頭スライド)<br>サプライヤトレーニングの本項<br>目にアクセスいただきありがと<br>うございます。このビデオの目<br>的は、製品を有効化する手順を<br>順にご説明することです。<br>製品を有効化するための2つの<br>方法についてご説明します。 |
|----------------------------------------------------------------------------------------------------|----------------------------------------------------------------------------------------------------|----------------------------------------------------------------------------------------------------|
| Address Trace (Initiageder son oper<br>Supplier Initiaged<br>Supplier Initiaged<br>- Supplier Initiaged<br>- Supplier                                                                                                    | uzed.cos/2015/me8/sep/sep/sep.sep.sep.set     Image: Sea Mage     Image: Sea Mage     Image: Sea Mage       Megditation     Sea Mage     Seport     Image: Sea Mage     Image: Sea Mage       companies     Image: Sea Mage     Sea Mage     Image: Sea Mage     Image: Sea Mage       Companies     Image: Sea Mage     Sea Mage     Image: Sea Mage     Image: Sea Mage       Companies     Image: Sea Mage     Image: Sea Mage     Image: Sea Mage     Image: Sea Mage       Sea Mage     Sea Mage     Image: Sea Mage     Image: Sea Mage     Image: Sea Mage       Sea Mage     Sea Mage     Image: Sea Mage     Image: Sea Mage     Image: Sea Mage       Sea Mage     Sea Mage     Image: Sea Mage     Image: Sea Magee     Image: Sea Magee       Sea Mage     Sea Magee     Image: Sea Magee     Image: Sea Magee     Image: Sea Magee       Sea Magee     Sea Magee     Image: Sea Magee     Image: Sea Magee     Image: Sea Magee       Sea Magee     Sea Magee     Sea Magee     Imagee     Imagee     Imagee       Sea Magee     Sea Magee     Sea Magee     Imagee     Imagee     Imagee       Sea Magee     Sea Magee     Sea Magee     Imagee     Imagee     Imagee       Sea Magee     Sea Magee     Sea Magee     Imagee     Imagee     Im                                                                                                    | (スライド2)<br>初めに、[Supplier Products]リン<br>クを選択します。                                                                                    |
| Supplier Intel com<br>Supplier Intel com<br>SEITS<br>- Supplier Products<br>- Supplier Products<br>- | About Intel         Press Room         Contract us           Registration         Site Map         Support   Company List Companies These are the companies you have access to. Please click on the company name to drill down to the list of NDAs for to company. Company Id         Company Name         Company Id         Company Name         Company List                                                                                                    | (スライド 3)<br>会社名[XXX Labs Incorporated]を<br>選択します。                                                                                   |
| Supplier Intel com<br>Euros<br>Supplier Intel com<br>Euros<br>Supplier Products<br>- Supplier Products<br>- Supplier Training<br>Legans                                                                                                    | About Intel     Press Room     Centext us       Registration     Site Map     Support         NDA List       Companies * > XXX Labs inc.       Click on the "Change NDA Description" link to update your NDA description. Click on the NDA Number to drive of the NDA.       NDA List       Companies * > XXX Labs inc.       Click on the "Change NDA Description" link to update your NDA description. Click on the NDA Number to drive of the NDA.       NDA Number     Particle Filter Housing       Change NDA Description     Change NDA Description       Clobologia     Change NDA Description       Change NDA Description     Change NDA Description                                                                                                    | <ul> <li>(スライド4)</li> <li>NDA 番号のリストが表示されます。トレーニング用の例として</li> <li>NDA 番号[04199]を選択します。</li> </ul>                                   |

| Advant Intel         Parave Reven         Content to a           Suggester Andream         Registration         State Nag.         Suggester           Suggester Andream         Product List         Concentration         Concentration           Substitution         State Nag.         > Add the Product Cables inc. * > 044399           Substitution         Concentration         Concentration         Concentration           Substitution         Concentration         Concentration         Concentration           Substitution         Concentration         Concentration         Concentration           Substitution         Concentration         Concentration         Concentration           Substitution         Concentration         Concentration         Concentration           Substitution         Concentration         Concentration         Concentration           Concentration         Concentration         Concentration         Concentration           Concentration         Concentration         Concentration         Concentration           Concentration         Concentration         Concentration         Concentration           Concentration         Concentration         Concentration         Concentration           Concentration         Concentration         Concentr                                                                                                    | <ul> <li>(スライド 5-A)</li> <li>製品[LUV-02 MM Rng]は、</li> <li>[Active]欄が[Y]であるため、現</li> <li>在有効であることが分かりま</li> <li>す。</li> </ul> |
|----------------------------------------------------------------------------------------------------|----------------------------------------------------------------------------------------------------|
| Advect bitst         Press Ream         Contact up           Suppolar Antist.com         Nor Hug         Suppolar           Suppolar Antist.com         Press Ream         Contact up           Suppolar Antist.com         Press Ream         Contact up           Suppolar Antist.com         Press Ream         Contact up           Suppolar Antist.com         Press Ream         Contact up           Suppolar Antist.com         Press Ream         Contact up           Suppolar Antist.com         Press Ream         Contact up           Suppolar Antist.com         Press Ream         Contact up           Suppolar Antist.com         Press Ream         Contact up           Suppolar Antist.com         Companies * > > > > > > > > > > > > > > > > > >                                                                                                    | <ul> <li>(スライド 5-B)</li> <li>この製品を無効化するには、</li> <li>[Inactivate]リンクを選択します。これでこの製品は無効化されました。</li> </ul>                       |
| About Intel     Press Room     Context or       Registration     Site Map     Support       Supplier.Intel.com     Product List       Bits     Suboliter Product       2.Suboliter Product     Companies * > XXX Labs inc. * > 04199       Suboliter Training     Companies * > XXX Labs inc. * > 04199       Listel.Contasts     -Suboliter Product       2.Suboliter Product     Contact water and "Insetwate" links to an insetwate in the product. Click on the "Potential" link to deter the product. Click on the "Potential" link to even the Potential link to deter the product. Click on the "Potential" link to view the Potential link to deter the product. Click on the "Potential" link to view the Potential link to the product link to product link to view the Potential link to product link to product link to produ | (スライド6)<br>[Active]欄が[N]になり、製品が<br>有効でなくなったことが分かり<br>ます。                                                                     |
| About Intel     Press Room     Contact us       Registration     Site Map     Support         Supplier Intel.com     Product List       Supplier Intel.com     Product List         Supplier Intel.com     Product List   Companies * > XXX Labs inc. * > 04199       - Supplier Training     Cink on the Product Name to drill down to the product's details. Use the "Activate" and "Inactivate" links to a charge in the product cink on the "Detate" link. to site the product. Cink on the "Nativate" and "Inactivate" links to a charge in the product cink on the "Supplier Contact   Click on the Product Name to drill down to the drill down to a dd a new product.       Indel Contact     Y Inactivate   UNPORTANT: Use of the site indicates areas       Select the Luv-02MM Rng link     Q2007 Intel Coperation                                                                                                    | (スライド 7)<br>では次に、製品リンクを選択<br>し、この製品を[Product Detail]ペ<br>ージから有効化してみましょ<br>う。                                                 |

| (intel)                                                                                      | About Intel Press Room Contlet us                                                                                                    | (スライド8)                     |
|----------------------------------------------------------------------------------------------|----------------------------------------------------------------------------------------------------|-----------------------------|
|                                                                                              | Registration Site Map Support                                                                                                    | 制旦夕の七側の擱を目ろし 羽              |
| Supplier.intel.com                                                                           | Product Details                                                                                                    | 衆 町 石 の 石 側 の 欄 を 兄 る と 、 売 |
| Home<br><u>SEINS</u><br><u>Suppler Products</u><br><u>Intel Contacts</u><br>Suppler Training | Companies * > XXX Labs inc. * > 04199 * > Luv-02MM Rng                                                                                                    | 在の状態が無効であることが分              |
|                                                                                              | You can change the name of the product or change the Supplier Contact from the product. Use the "Lookup Contact"<br>button to look up the Supplier Contact Name. Click "Save" to save the product name and Supplier Contact.                                                                                                    | かります。この製品は無効です              |
| Legout                                                                                       | *Product Name: Lov-02MM Ring State: Inactive                                                                                                    |                             |
|                                                                                              | Creation Date: 8/13/2007 10:31:25 PM Creator: SEIMSSUPPLIER, SUPPLIER<br>SEIMSSUPPLIER, SUPPLIER                                                                                                    | ので、トにスクロールし                 |
|                                                                                              | supper Contact: (100001597814) Lookup Contact                                                                                                    |                             |
|                                                                                              | Save Cancel Activate Inactivate                                                                                                    | [Activate] かダンを選択しよう。       |
|                                                                                              | Documents Click on the "Details" link to get the details for the document. Click on the "Delete" link to delete the document. Add New Commend(s)                                                                                                    |                             |
|                                                                                              | Doc Type Creator Created On Current File                                                                                                    |                             |
|                                                                                              | IP Information SEIMSSUPPLIER, 8/13/2007 10:46:49 h/bricant.pdf Datails Datate                                                                                                    |                             |
|                                                                                              | MEIT SUPPLIER, 8/13/2007-10:46:54 Sprayper Datais Dalate                                                                                                    |                             |
|                                                                                              | Ingredients<br>Click on the "Details" link to get the details for an ingredient. Click on the "History" link to view the history of an                                                                                                    |                             |
|                                                                                              |                                                                                                    |                             |
|                                                                                              |                                                                                                    |                             |
|                                                                                              |                                                                                                    |                             |
|                                                                                              |                                                                                                    |                             |
| (intel)                                                                                      | About Intel Press Room Contact us                                                                                                    | (スライド 9)                    |
|                                                                                              | Registration Site Map Support                                                                                                    |                             |
| Supplier.intel.com                                                                           | Product Details                                                                                                    | これで、製品リストベーシまた              |
| Home                                                                                         |                                                                                                    |                             |
| SEINS                                                                                        | Companies ♥ > XXX Labs inc. ♥ > 04199 ♥ > Luv-02MM Rng-001                                                                                                    | は聚品評神へーンから聚品を有              |
| - Supplier Products<br>- Intel Contects                                                      | You can change the name of the product or change the Supplier Contact from the product. Use the "Lookup Contact"<br>button to look up the Supplier Contact Name. Click "Sare" to save the product name and Suppler Contact.                                                                                                    | 効化する方法についてのサプラ              |
| Logout                                                                                       | *Product Name: Luv-02MM Rnp-001 State: Inactive                                                                                                    |                             |
|                                                                                              | Creation Date: 8/13/2007 10:31:25 PM Creator: SEIMSSUPPLIER, SUPPLIER                                                                                                    | イヤトレーニングを終わりま               |
|                                                                                              | Supplier Contact: SEIMSSUPPLIER (100001597814) Lookup Contact                                                                                                    | L                           |
|                                                                                              | * - indicat(s required field                                                                                                    | <b>J</b> .                  |
|                                                                                              | Save Cancel Activate Inactivate                                                                                                    |                             |
|                                                                                              | Documents<br>Click on the "Details" link to get the details<br>Click the Activate button                                                                                                    |                             |
|                                                                                              | Add New Document(s)                                                                                                    |                             |
|                                                                                              | Doc Type Creator Created On Current File  IB Information SEIMSSUPPLIER, 0/13/2007 10:46:49 TLC Inhubitson Raw2 add Database Database                                                                                                    |                             |
|                                                                                              | Information Supplier PM Hoto-Control (Nev.) por Letitica                                                                                                    |                             |
|                                                                                              | Click on the "Details" link to get the details for an ingredient. Click on the "History" link to view the history of an<br>ingredient. Click on the "Detete" init to delete an ingredient. The following of the provident of the provident of the second of the second of the |                             |
|                                                                                              | Automation is the Automatical Property, orthographic di Automore                                                                                                    |                             |
|                                                                                              |                                                                                                    |                             |
|                                                                                              |                                                                                                    |                             |
|                                                                                              |                                                                                                    |                             |
|                                                                                              |                                                                                                    |                             |
|                                                                                              |                                                                                                    |                             |

Opening Slide:

Welcome to this segment of supplier training. The goal of this video is to walk you through the process of activating a product. We will cover two methods on how to activate a product.

(Slide 2) We will start by selecting the "Supplier Products" link. (Slide 3) Select the company name "XXX Labs Incorporated."

(Slide 4)

A list of NDA numbers will appear. For training purposes I will use NDA number "04199."

(Slide 5-A) As you can see the "LUV-02 MM Rng" product is currently active as indicated by the "Y" in the "Active" column.

(Slide 5-B)

To inactivate this product select the "Inactivate" link. The product is now being inactivated.

(Slide 6)

As you can see the "N" in the Active column indicates the product is no longer active.

(Slide 7)

Now let's select the products link and activate this product from within the "Product Detail" page.

(Slide 8)

If you look to the right of the product name you can see that this state is inactive. Since this product is inactive scroll down and select the "Activate" button.

(Slide 9)

This concludes this segment of the supplier training which is activating a product from the product list page or the product details page.